1. Go to www.ixl.com/signin/northhaven

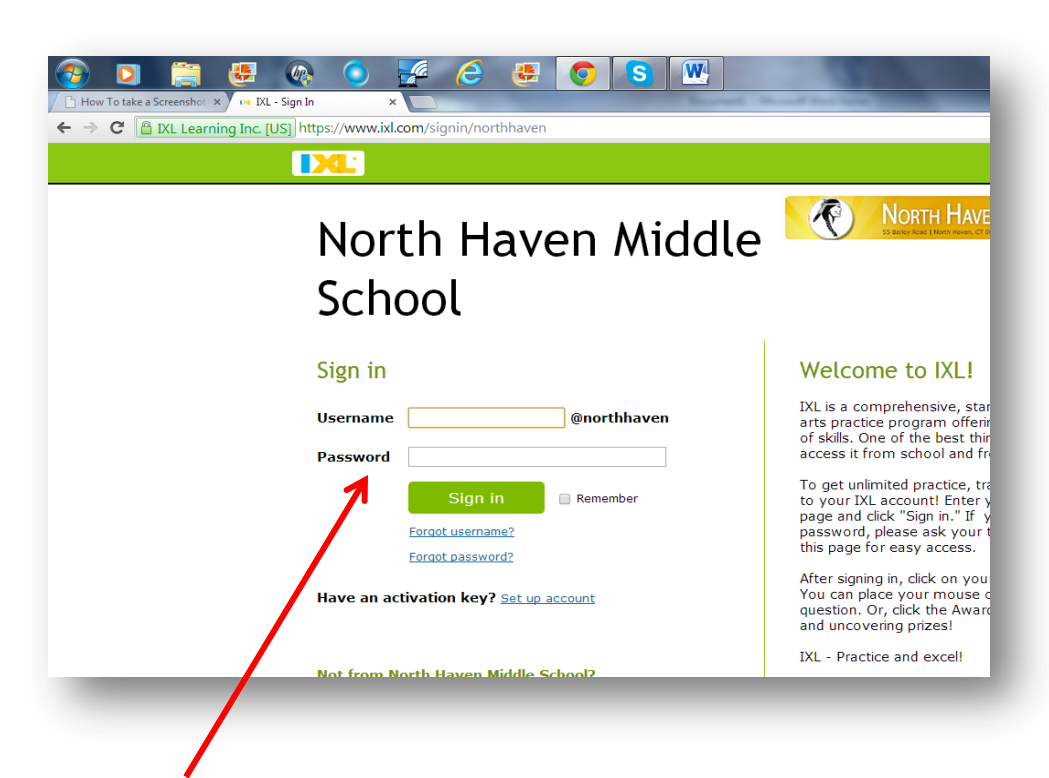

- 2. Enter the username and password your teacher gave you.
- 3. Click on a grade tab (in red box below).

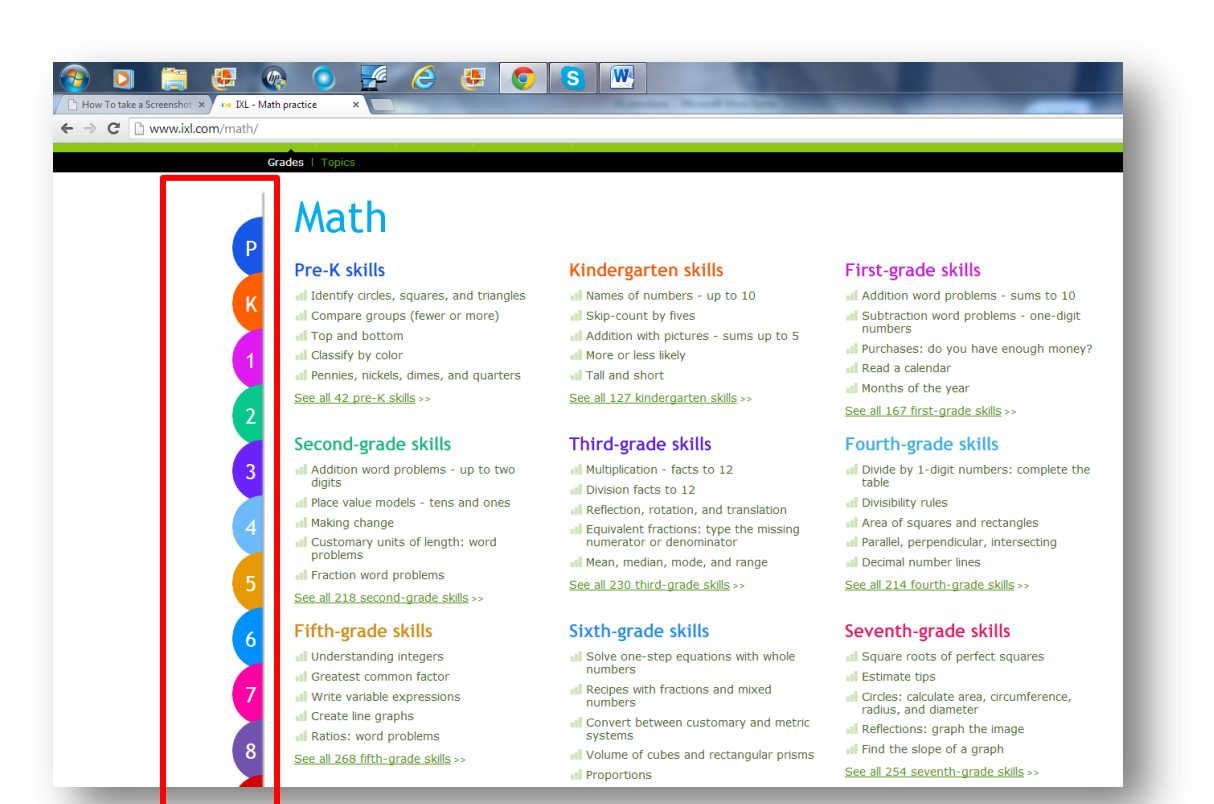

4. Choose a skill to practice.

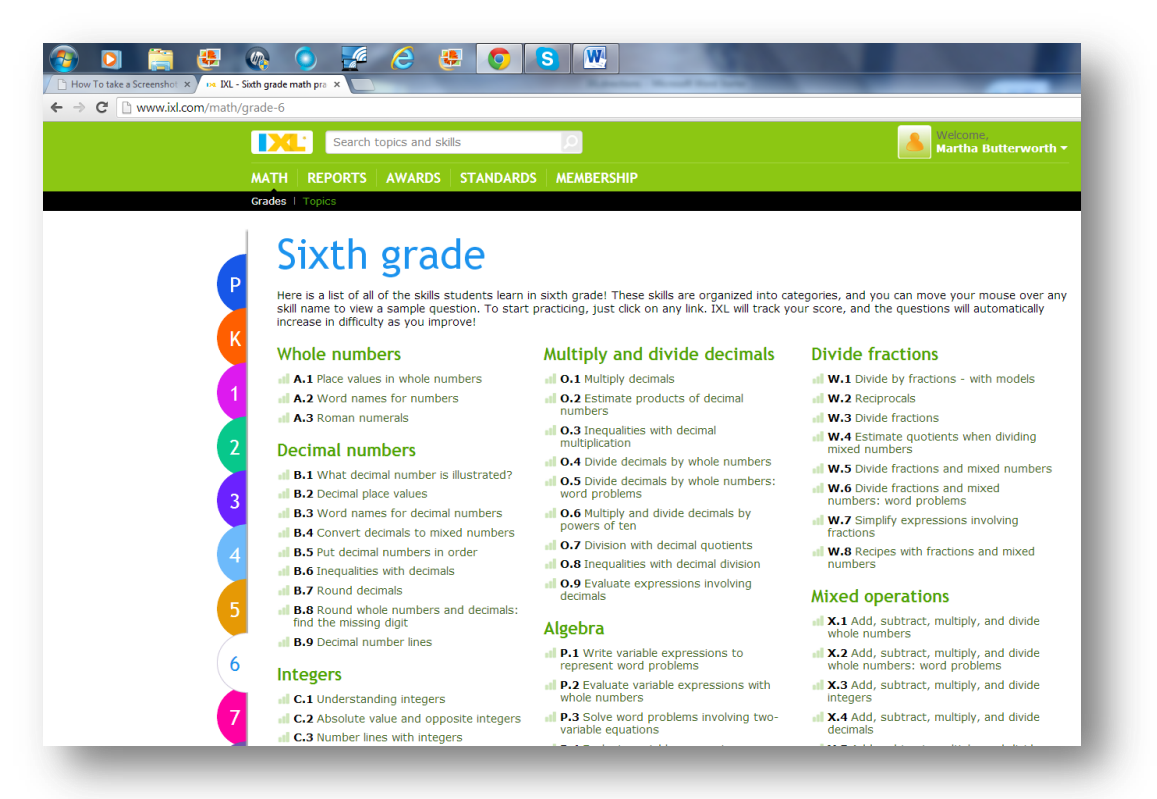

## **Other Information:**

Click on "Reports" at the top of the page to see how much you have used IXL and to see the progress you have made.

| How To take a Screenshot           | Kit O O O O O O O O O O O O O O O O O O O O O O O O O O O O O O O O O O O O O O O O O O O O O O O O O O O O O O O O O O O O O O O O O O O O O O O O O O O O O O O O O O O O O O O O O O O O O O O O O O O O O O O O O O |  |  |  |  |  |  |  |  |
|------------------------------------|----------------------------------------------------------------------------------------------------|--|--|--|--|--|--|--|--|
| → C 🗋 www.ixl.com/                 | /reports/status/student                                                                                                    |  |  |  |  |  |  |  |  |
|                                    | MATH REPORTS AN ARDS STANDARDS MEMBERSHIP                                                                                                    |  |  |  |  |  |  |  |  |
| Reports home                       | Reports >> Overview                                                                                                    |  |  |  |  |  |  |  |  |
| 🔣 Status update                    | Date range School year V 08/28/2013 III 11/06/2013 III<br>Grade Pre-K V Category All V                                                                                                    |  |  |  |  |  |  |  |  |
| <u>Overview</u>                    | Update report                                                                                                    |  |  |  |  |  |  |  |  |
| Proficiency assessment             | Student summary                                                                                                    |  |  |  |  |  |  |  |  |
| <u>News flashes</u><br>Report card | School year                                                                                                    |  |  |  |  |  |  |  |  |
| <u>eport card</u>                  | Problems attempted -                                                                                                    |  |  |  |  |  |  |  |  |
|                                    | Skills practiced -                                                                                                    |  |  |  |  |  |  |  |  |
| 🔇 Usage                            | ime spent -                                                                                                    |  |  |  |  |  |  |  |  |
| ¥ Performance                      | News flash                                                                                                    |  |  |  |  |  |  |  |  |
| Trouble spots                      | You are ready to start practicing math!                                                                                                    |  |  |  |  |  |  |  |  |
| Progress                           | Time spent                                                                                                    |  |  |  |  |  |  |  |  |
|                                    |                                                                                                    |  |  |  |  |  |  |  |  |

Click on "Awards" at the top of the page to see if you have earned medals or virtual prizes.

| How To take a Screenshot × → ₩ №<br>→ C | L - Awards<br>rrds/math/grade | ×                |                           |                    |                                        |                                         |                                 |                                  | and there is                          |                                                                                                    |                                                                                                    |
|-----------------------------------------|-------------------------------|------------------|---------------------------|--------------------|----------------------------------------|-----------------------------------------|---------------------------------|----------------------------------|---------------------------------------|----------------------------------------------------------------------------------------------------|----------------------------------------------------------------------------------------------------|
|                                         | MATH RI                       | Search<br>EPURTS | topics a                  | nd skills<br>RDS S | 1 ANDAF                                | rds M                                   | EMBERS                          | HIP                              |                                       |                                                                                                    | Welcome<br>Martha E                                                                                             |
|                                         | Pre-K   Kir<br>What's u       | ndergarten       | <u>First</u>  <br>square? | Second             | <u>Third</u>   <u>Fo</u><br>Iare has a | <u>urth</u>   <u>Fiftl</u><br>different | <u>1</u>   Sixth  <br>challenge | <u>Seventh</u>  <br>. Meet it, a | <u>Eighth   Alg</u><br>Ind you'll rev | ebra 1   <u>Geometry</u>   <u>Algebra 2</u>   <u>All</u><br>veal a virtual prize. See how many y                                                | ou can disco                                                                                                    |
|                                         |                               |                  |                           | ?                  | ?                                      |                                         | ?                               |                                  | ?                                     | This is what's been kee<br>You've earned<br>You've answered<br>You've practiced for<br>You've mastered<br>You've revealed<br>Till your next win | ping you<br>0 medals<br><u>0 questic</u><br><u>0 min</u><br><u>0 skills</u><br>0 prizes<br>5 minute<br>100 ques |
|                                         |                               | ?                | ?                         | ?                  |                                        | ?                                       | ?                               |                                  | ?                                     |                                                                                                    | 1 skill                                                                                                    |
|                                         |                               |                  |                           |                    |                                        |                                         | 6                               |                                  |                                       | 3                                                                                                    |                                                                                                    |